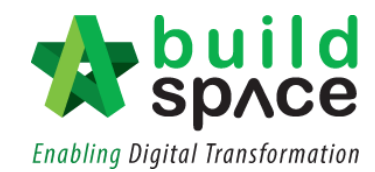

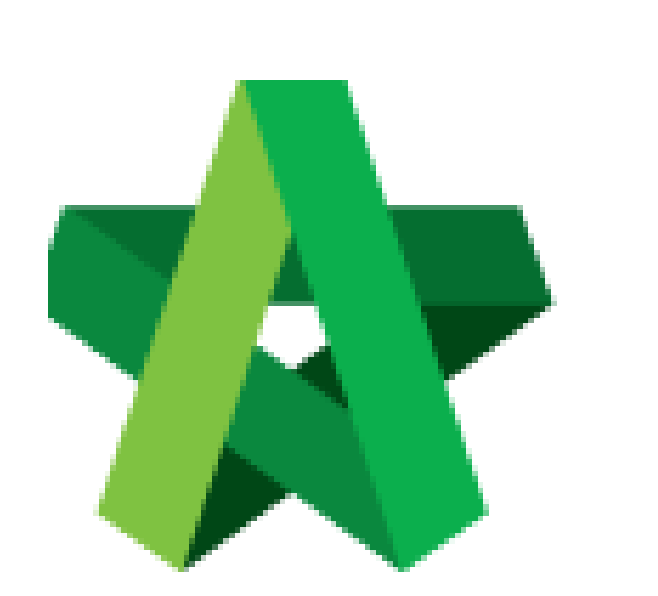

# BUILDSPACE

# **EPROJECT**

For Project Team Member

Powered by:

## *<b>ЮРск*

### GLOBAL PCK SOLUTIONS SDN BHD (973124-T)

3-2 Jalan SU 1E, Persiaran Sering Ukay 1 Sering Ukay, 68000 Ampang, Selangor, Malaysia Tel :+603-41623698 Fax :+603-41622698 Email: info@pck.com.my Website: www.BuildSpace.my

(BuildSpace Version 2.3) Last updated: 13/10/2020

Issue Request for Information Form

Should you require any further assistance, kindly submit your enquiry at <u>support.buildspace.my</u> 1 | P a g e

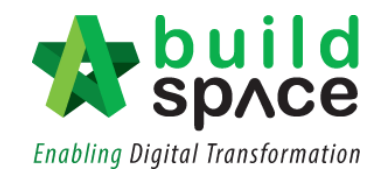

### Issue Request for Information Form

1. Login **BuildSpace eProject** system, click **"Project"** and then click the **"Project Title"** or click **"Open Tender"** 

| 🕋 Home               | P   | Projects Sub Projects Filter by Subsidiary |                                              |        |                |  |  |  |  |  |  |
|----------------------|-----|--------------------------------------------|----------------------------------------------|--------|----------------|--|--|--|--|--|--|
| E Projects           | Nor | None 🗸                                     |                                              |        |                |  |  |  |  |  |  |
| 📮 System Modules 🛛 😖 | No. | Contract Number                            | Name                                         | Status | Action(s)      |  |  |  |  |  |  |
|                      |     | Filter                                     | Filter                                       | Filter |                |  |  |  |  |  |  |
| 😂 Maintenance 🛛 🗗    | 1   | BE/BLD/C005/20                             | Cadangan Membina Rumah 50 Unit di Lot 1230   | Design | <b>→</b> 0 😭 0 |  |  |  |  |  |  |
|                      |     |                                            | 02-Jul-2020 Malaysia , Kuala Lumpur Standard |        |                |  |  |  |  |  |  |

2. Click "Documents" and click "Document Control" and select "RFI"

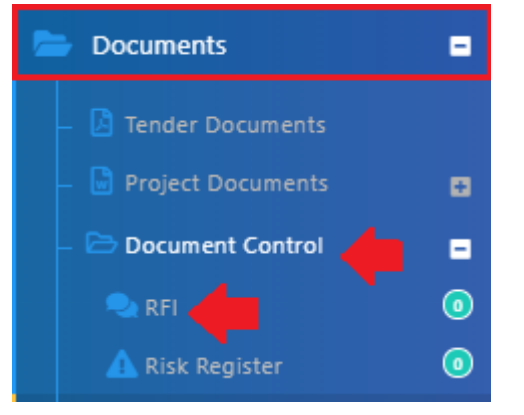

#### 3. Click "+ Issue New RFI" to issue RFI

Г

| Request For Information |         |             |    |         |    |           |         |            |    |          | + Issue New RFI |              |    |
|-------------------------|---------|-------------|----|---------|----|-----------|---------|------------|----|----------|-----------------|--------------|----|
| Requests For Info       | rmation |             |    |         |    |           |         |            |    |          |                 | 10           | ~  |
| Reference               | \$      | Date Issued | \$ | Subject | \$ | Issuer    | \$      | Question   | \$ | Deadline | \$<br>Days left | \$<br>Status | \$ |
|                         |         |             |    |         |    | No data a | vailabl | e in table |    |          |                 |              |    |

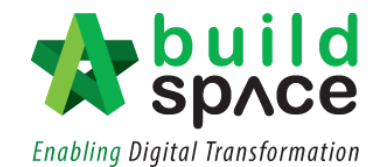

4. Fill in the information and **select which parties** want to send the RFI

| eference :                                                                        | Subject *:                               |                                  |
|-----------------------------------------------------------------------------------|------------------------------------------|----------------------------------|
| 1                                                                                 | Type any subject                         |                                  |
|                                                                                   |                                          |                                  |
| estion *:                                                                         |                                          |                                  |
|                                                                                   |                                          |                                  |
| Type any question                                                                 | an an an an an an an an an an an an an a |                                  |
| Type any question                                                                 | on                                       |                                  |
| Type any question                                                                 | n                                        | Reply Deadline *:                |
| Type any question                                                                 | n                                        | Reply Deadline *:<br>09-Jul-2020 |
| Type any question<br>ected To *:<br>Group<br>Architect 1 Sdn B                    | n<br>hd                                  | Reply Deadline *:<br>09-Jul-2020 |
| Type any question<br>rected To *:<br>Group<br>Architect 1 Sdn B<br>BUILDSPACE ECO | hd<br>TOWN                               | Reply Deadline *:<br>09-Jul-2020 |

5. Upload the file as attachment and can select one or multi verifier for every RFI.

| Attachment(s):                                                                                                    |                                    |         |           |
|----------------------------------------------------------------------------------------------------|------------------------------------|---------|-----------|
| + Add files ③ Start Upload Ø Cancel upload                                                                                                    |                                    |         |           |
| To upload the file                                                                                                    |                                    |         |           |
| Preview File Name                                                                                                    | Size                               | Actions | Uploaded  |
| Select Verifiers:<br>QS Staff 1<br>QS Staff 2<br>None<br>Sr. Kang Hock Beng<br>QS Staff 1<br>Click "-" to rem<br>+ Click "+" to ad<br>Solution<br>Click "+" to ad<br>Click "+" to ad<br>Click "+" to a | ove the verifier<br>d the verifier |         | Send Back |

#### 6. Once clicked Send, the RFI will automatically recorded in Buildspace system.

| 🗣 Request For         | r Information |           |                   |                    |            |              | + Issue New RFI |
|-----------------------|---------------|-----------|-------------------|--------------------|------------|--------------|-----------------|
| Requests For Inform   | nation        |           |                   |                    |            |              |                 |
| Q                     |               |           |                   |                    |            |              | 10 🛩            |
| Reference 🗘           | Date Issued 🗘 | Subject 🗘 | lssuer 🗘          | Question 🗘         | Deadline 🗘 | Days left  🗘 | Status 🗘        |
| 0001                  | 02/07/2020    | Drawing   | Sr. Chew Nam Tong | Size of foundation | 09/07/2020 | 6            | Requesting      |
| Showing 1 to 1 of 1 e | entries       |           |                   |                    |            | Pr           | evious 1 Next   |